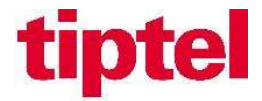

## **Testprotokoll Zertifizierung**

Netzanbieter/Produkt: Anlage: Version/Firmware: Testdatum: Telecom Lichtenstein Convoip Trunk Yeastar S-Serie 30.10.0.75 29.07.2019 / OC

| Registrierung                                                |    |
|--------------------------------------------------------------|----|
| SIP Registrierung                                            | Ok |
|                                                              |    |
| Gehende und kommende Anrufe                                  |    |
| Ausgehender Anruf                                            | Ok |
| Eingehender Anruf                                            | Ok |
| Zuordnung der Zentralen-Rufnummer zu Rufgruppen eingehend    | Ok |
| Zuordnung der Durchwahl-Rufnummern zu Nebenstellen eingehend | Ok |
| Übermittlung der Zentralen-Rufnummer ausgehend               | Ok |
| Übermittlung der Durchwahl-Rufnummer ausgehend               | Ok |
| Übermittlung der Rufnummer eingehend                         | Ok |
| Rufnummernunterdrückung als Anlagenfunktion                  | Ok |
|                                                              |    |
| CLIP mit CLIP no Screening/Special Arrangement               |    |
| Anzeige fremder Rufnummer als DOD bei ausgehenden Gesprächen | Ok |
| Anzeige Anrufer-Rufnummer bei Rufumleitung                   | Ok |
| Anzeige Anrufer-Rufnummer bei parallelem Klingeln            | Ok |
| Anzeige Anrufer-Rufnummer bei Blind-Transfer                 | Ok |
|                                                              |    |
| DTMF                                                         |    |
| DTMF bei ausgehendem Anruf                                   | Ok |
| DTMF bei eingehendem Anruf                                   | Ok |
|                                                              |    |
| Verhalten im Verbindungsaufbau                               |    |
| A weist ab                                                   | Ok |
| A antwortet nicht                                            | Ok |
| A ist besetzt                                                | Ok |
| A hat DND aktiviert                                          | Ok |
| B weist ab                                                   | Ok |
| B antwortet nicht                                            | Ok |
| B ist besetzt                                                | Ok |
| B hat DND aktiviert                                          | Ok |
|                                                              |    |
| Verhalten im bestehenden Gespräch                            |    |
| A legt auf                                                   | Ok |
| B legt auf                                                   | Ok |
| A setzt B auf Hold und holt zurück                           | Ok |
| B setzt A auf Hold und holt zurück                           | Ok |
| Anruf vermitteln intern                                      | Ok |
| Anruf vermitteln extern                                      | Ok |
| 3er Konferenz intern                                         | Ok |
| 3er Konferenz extern                                         | Ok |

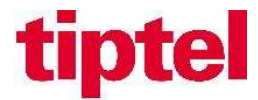

### Einrichtung des SIP-Trunks

Wählen Sie in der Web-Konfiguration der Yeastar IP-PBX links oben das Icon "**Einstellungen**". Drücken Sie das Icon "**Verbindungen**" und legen sie über "**Hinzufügen**" eine neue Verbindung an.

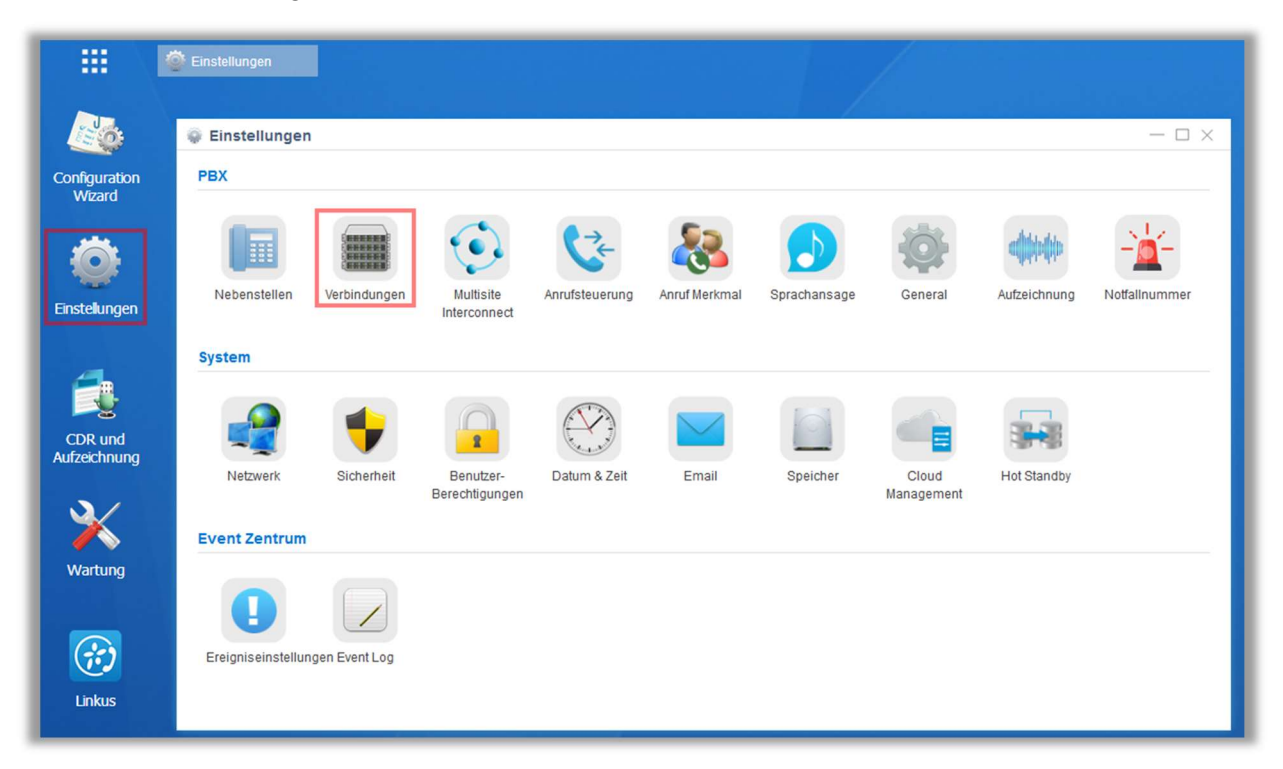

|               | 💮 Einstellungen        |                           |         |                  |              |            |                |
|---------------|------------------------|---------------------------|---------|------------------|--------------|------------|----------------|
|               | 💚 Einstellungen        |                           |         |                  |              |            | $-\Box \times$ |
| <b>O</b>      | ✓PBX                   | Verbindungen              |         |                  |              |            |                |
| Einstellungen | Nebenstellen           | Hinzufügen Importieren    | Löschen |                  |              | Name Typ   | Q              |
|               | Verbindungen           |                           |         |                  |              |            |                |
| 4             | Multisite Interconnect | Name Name                 | Тур     | Hostname/IP/Port | Benutzername | Bearbeiten | Löschen        |
|               | Anrufsteuerung         | Keine Elemente definiert. |         |                  |              |            |                |
| CDR und       | Anruf Merkmal          |                           |         |                  |              |            |                |
| Auizeichnung  | Sprachansage           |                           |         |                  |              |            |                |
| 3/            | General                |                           |         |                  |              |            |                |
| <b>~</b>      | Aufzeichnung           |                           |         |                  |              |            |                |
| Wartung       | Notfallnummer          |                           |         |                  |              |            |                |
|               | > System               |                           |         |                  |              |            |                |
|               | > Event Zentrum        |                           |         |                  |              |            |                |
|               |                        |                           |         |                  |              |            |                |

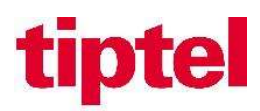

| VoIP Verbindung hinzufügen |                           |                 |        |          |                               |           |   |  |
|----------------------------|---------------------------|-----------------|--------|----------|-------------------------------|-----------|---|--|
| Basic                      | Codec                     | Fortgeschritten | DOD    | Rufnumme | ernidentifikation anpassen.   |           |   |  |
| Name:                      |                           | Telecom_FL      |        |          | Trunk-Status (1):             | Aktiviert | - |  |
| Land 🕕                     |                           | Allgemein       | -      |          |                               |           |   |  |
| Trunk Ty                   | /p:                       | VoIP Trunk      | •      |          |                               |           |   |  |
| Protoko                    | lle                       | SIP             | •      |          | Transport ①:                  | UDP       | • |  |
| Hostnan                    | ne/IP ():                 | convoir         | o.ch : | 5083     |                               |           |   |  |
| Domain                     | 0:                        | convoir         | o.ch   |          |                               |           |   |  |
| Benutze                    | ername 🛈:                 |                 |        |          | Passwort ①:                   | •••••     |   |  |
| Anmelde                    | ename 🛈:                  |                 |        |          | From User ():                 |           |   |  |
| Anruferio<br>(Numme        | dentifizierung<br>er) (): |                 |        |          | Anruferidentifizierung (Name) |           |   |  |
| Akti                       | vieren Outbound F         | Proxy 🛈         |        |          |                               |           |   |  |
| Outbour                    | nd Proxy Server 🛈         | ):              |        |          | 5060                          |           |   |  |
| _                          | ~                         |                 |        | Speichen | n Abbrechen                   |           |   |  |

### Die benötigten SIP-Credentials erhalten Sie von Telecom Lichtenstein

| Name:         | Frei wählbar                |
|---------------|-----------------------------|
| Trunk Typ:    | VoIP Trunk                  |
| Protokoll:    | SIP                         |
| Hostname/IP:  | SIP-Server Telecom FL       |
| Port:         | 5083                        |
| Domain:       | SIP-Server Telecom FL       |
| Benutzername: | SIP-Benutzername Telecom FL |
| Anmeldename:  | SIP-Benutzername Telecom FL |
| Passwort      | Passwort Telecom FL         |

#### Hier die empfohlenen Codecs G711a und G711u einstellen:

|       |       |                 | VolP | Verbindung ed | dieren ( Si     | pcall )      |   | × |
|-------|-------|-----------------|------|---------------|-----------------|--------------|---|---|
| Basic | Codec | Fortgeschritten | DOD  | Rufnummernid  | lentifikation a | anpassen.    |   |   |
|       |       | Verfüg          | bar  | E E           |                 | Ausgewählten |   |   |
|       |       | GSM             |      |               | a-law           |              |   |   |
|       |       | SPEEX           |      |               | u-law           |              |   |   |
|       |       | G722            |      | >>            |                 | •            | ~ |   |
|       |       | G726            |      | >             |                 |              | ~ |   |
|       |       | ADPCM           |      | <             |                 |              | ~ |   |
|       |       | G729A           |      | <u>**</u>     |                 |              |   |   |
|       |       | H261            |      |               |                 |              |   |   |
|       |       | 11000           |      | •             |                 |              |   |   |

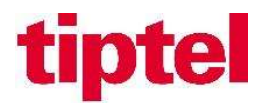

### Folgende Einstellungen sollten bei "Fortgeschritten" eingestellt werden:

|                                        |                      |     | VolP Verbindung hinzufügen         |           |   | × |
|----------------------------------------|----------------------|-----|------------------------------------|-----------|---|---|
| Basic Codec Fo                         | ortgeschritten       | DOD | Rufnummernidentifikation anpassen. |           |   |   |
| VoIP Einstellungen                     |                      |     |                                    |           |   |   |
| S Qualifizieren ()                     |                      |     | DTMF Mode ①:                       | RFC4733 - |   |   |
| SRTP aktivieren (1)                    |                      |     | Senden der privaten ID ①           |           |   |   |
| T.38 Support ①                         |                      |     |                                    |           |   |   |
| User Phone 1                           |                      |     |                                    |           |   |   |
| DID Settings                           |                      |     |                                    |           |   |   |
| DID Nummer ①:                          |                      |     | DNIS Name 🛈:                       |           | + |   |
| Inbound Parameters                     |                      |     |                                    |           |   |   |
| Anruferidentifizierung erhalten von ①: | Von                  | ~   | DID erhalten von ①:                | An 💌      |   |   |
| Outbound Parameters                    |                      |     |                                    |           |   |   |
| Remote Party ID ①:                     | None                 | -   | P Asserted Identity ①:             | None 👻    |   |   |
| Diversion ①:                           | None                 | -   |                                    |           |   |   |
| Transfer Parameters                    |                      |     |                                    |           |   |   |
| From 🛈:                                | The Originator Calle | · • | Diversion ①:                       | None 👻    |   |   |
| Remote Party ID ①:                     | None                 | -   | P Asserted Identity ①:             | None 👻    |   |   |
| Andere Einstellungen                   |                      |     |                                    |           |   |   |
| Maximale Kanäle 🛈:                     | Unbegrenzt           | •   | Bereich ①:                         |           |   |   |
| Service Progress Inband                |                      |     |                                    |           |   |   |
|                                        |                      |     |                                    |           |   |   |
|                                        |                      |     | Speichern Abbrechen                |           |   |   |
|                                        |                      |     |                                    |           |   |   |

Um die ankommende Rufnummer bei einer Anrufweiterschaltung CFU/CFB/CFNA oder beim Vermitteln auf das Vermittlungsziel zu übermitteln, muss der Dienst "**Clip no Screening**" von Telecom FL aktiviert werden.

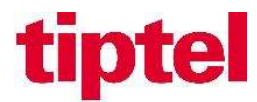

#### Bei den DOD Einstellungen wird die zu übertragende Rufnummer definiert:

| DOD-Nummer DOD-Name Verbundene Nebenste           |                         |
|---------------------------------------------------|-------------------------|
|                                                   | elle Bearbeiten Löschen |
| 0448431312         0448431312         1002 - 1002 | ∠ ā                     |
| 0448431313         0448431313         1003 - 1003 | <u> </u>                |

| DOD Einstellung: | ausgehend melden.                                                                                                    |
|------------------|----------------------------------------------------------------------------------------------------|
|                  | Im abgebildeten Beispiel wird der Nebenstelle 1002 die<br>Durchwahlnummer 0448431312 und der Nebenstelle 1003 die<br>Durchwahlnummer 0448431313 zugeordnet. |

# Bei der Rufnummeridentifikation anpassen kann die angezeigte Rufnummer der ankommenden Anrufe angepasst werden.

|                                                                                                    |                                             |                       | VoIP Ver             | bindung edieren ( Telecor                           | m_FL)                                   |                                  |         |
|----------------------------------------------------------------------------------------------------|---------------------------------------------|-----------------------|----------------------|-----------------------------------------------------|-----------------------------------------|----------------------------------|---------|
| Basic                                                                                                    | Codec                                       | Fortgeschritten       | DOD                  | Rufnummernidentifikation anpa                       | assen.                                  |                                  |         |
| Wenn die Anruferidentifizierung angepasst wurde, können Sie die Anruferliste auf Ihrem Telefon direkt aufrufen, um eine Nummer zurückzurufen. |                                             |                       |                      |                                                     |                                         |                                  |         |
| Wenn die                                                                                                    | e Anruferidentifiz                          | ierung angepasst wurd | e, können Sie d      | ie Anruferliste auf Ihrem Telefon direkt            | t aufrufen, um eine Num                 | mer zurückzurufen.               |         |
| Wenn die<br>Anpassu                                                                                                    | e Anruferidentifiz<br>ngsmuster ①:          | ierung angepasst wurd | e, können Sie d      | ie Anruferliste auf Ihrem Telefon direkt            | t aufrufen, um eine Num                 | mer zurückzurufen.               |         |
| Wenn die<br>Anpassu                                                                                                    | e Anruferidentifiz<br>ngsmuster ①:<br>Muste | ierung angepasst wurd | e, können Sie d<br>S | ie Anruferliste auf Ihrem Telefon direkt<br>treifen | t aufrufen, um eine Num<br>voranstellen | mer zurückzurufen.<br>Bearbeiten | Löschen |

Telecom FL sendet die Rufnummer im internationalen Format (0041..). Hier kann die gemeldete Rufnummer im nationalen Format geändert werden. Also statt 0041448431313 wird dann 0448431313 an den Engeräten angezeigt.

Über das Hauptmenü "PBX Monitor" kann nun der Status der Verbindung überprüft werden.

| PBX Monitor          |              |            |              | — D >            |
|----------------------|--------------|------------|--------------|------------------|
| Nebenstellen         | Verbindungen |            |              |                  |
| Verbindungen         |              |            |              | Name,Typ         |
| Gleichzeitiger Anruf | Trunk-Status | Name       | Тур          | Hostname/IP/Port |
| Konferenz            | ۲            | Telecom_FL | SIP-Register | .convoip.ch      |
|                      | 0            | FX01       | FXO          | Port1            |
|                      | 00           | FXO2       | FXO          | Port2            |
|                      |              |            |              |                  |

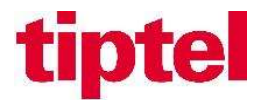

## Abgehende Route einrichten

Damit die Nebenstellen auch ausgehende Verbindungen nutzen können, muss dafür eine abgehende Route eingerichtet werden.

Wählen Sie hierzu die Schaltfläche **Einstellung → PBX → Anrufsteuerung → Ausgehende Routen** und klicken auf die Schaltfläche "**Hinzufügen**".

|                 |              | Bearbeite       | n der Ausgehend | en Routen (                | Routeout )   |              |         | × |
|-----------------|--------------|-----------------|-----------------|----------------------------|--------------|--------------|---------|---|
| Routenname (    | D:           | Routeout        |                 |                            |              |              | ^       | • |
| Wählmuster ①    |              | (+)             |                 |                            |              |              |         |   |
| Г               | Muster       |                 | Streifen        | ,                          | voranstellen | Bearbeiten   | Löschen |   |
|                 | 4            |                 |                 |                            |              | Δ            | â       |   |
| Mitglied Trunks | 0:           |                 |                 |                            |              |              |         |   |
|                 |              | Verfügbar       |                 |                            | Ausgewählter | n            |         |   |
|                 |              |                 |                 | Telecom_FL (SIP-           | Register)    |              |         |   |
|                 |              |                 |                 |                            |              | _            |         |   |
|                 |              |                 | >>              |                            |              |              |         |   |
|                 |              |                 | <               |                            |              | ~            |         |   |
|                 |              |                 | <<              |                            |              | $\mathbf{x}$ |         |   |
|                 |              |                 |                 |                            |              |              |         |   |
|                 |              |                 |                 |                            |              |              |         |   |
| Mitglied Nebena | anschlüsse 🛈 | ):<br>Verfügbar |                 |                            | Ausgewählter | 1            |         |   |
|                 |              |                 |                 | 1002 - 1002                |              |              |         |   |
|                 |              |                 |                 | 1003 - 1003                |              |              |         |   |
|                 |              |                 | >>              | 1001 - 1001                |              | ~            |         |   |
|                 |              |                 | >               | 1004 - 1 <mark>0</mark> 04 |              | ~            |         |   |
|                 |              |                 | ×<br>«          | 1000 - 1000                |              | ×<br>×       |         |   |
|                 |              |                 |                 |                            |              |              |         |   |
|                 |              |                 |                 |                            |              |              |         |   |
|                 |              |                 | Speichern       | Abbrechen                  |              |              | ~       | • |
|                 |              |                 | Speichern       | Abbrechen                  |              |              |         |   |

| Routenname:               | Frei wählbar                                                                                                    |
|---------------------------|----------------------------------------------------------------------------------------------------|
| Wählmuster:               | Hier wird das Wählmuster für die abgehenden Verbindungen eingetragen.                                                                      |
|                           | Im abgebildeten Beispiel wurde als Wählmuster "." eintragen, damit können alle ausgehenden Verbindungen ohne Einschränkung benutzt werden. |
| Mitglied Trunks:          | Wählen Sie hier den angelegten SIP-Trunk aus.                                                                                              |
| Mitglieder<br>Anschlüsse: | Wählen sie hier alle Nebenstellen aus, welche ausgehende Verbindungen über diesen Anschluss führen sollen.                                 |

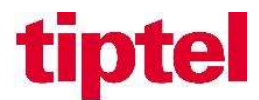

# Eingehende Routen einrichten

Für eingehende Verbindungen muss nun festgelegt werden, welche Endgeräte bei welchen Rufnummern des Anschlusses klingeln sollen.

Wählen Sie zum Einrichten der eingehenden Routen die Schaltfläche **Einstellungen → PBX** → Anrufsteuerung → Eingehende Routen und klicken auf die Schaltfläche "Hinzufügen".

| Hinzufügen Eingehenden Route  |               |                                                                                                    | × |
|-------------------------------|---------------|----------------------------------------------------------------------------------------------------|---|
| Routenname ①:                 | 0448431313    |                                                                                                    | ^ |
| DID Muster ①:                 | 0041448431313 |                                                                                                    |   |
| Anrufer ID Muster ①:          |               |                                                                                                    |   |
| Mitglied Trunks ①:            |               |                                                                                                    |   |
|                               | Verfügbar     | Ausgewählten                                                                                                    |   |
|                               |               | Telecom_FL (SIP-Register)     >>   >   <   <     >     >     >     >     >     >     >     >     >     >     >     >     >     >     >     >     >     >     >     >     >     >     >     >     >     >     >     >     >     >     >     >     >     >     >     >     >     >     >     >     >     >     >     >     >     >     >     >     >     >     >     >     >     >     > |   |
| 🗌 Aktivieren Zeit 🛈           |               |                                                                                                    |   |
| Ziel 🛈:                       | Rufgruppe -   | 6200 💌                                                                                                    |   |
| ausgeprägter Klingelton ①:    |               |                                                                                                    |   |
| Aktivieren Sie Faxerkennung ① |               |                                                                                                    |   |
| Favriel (1)                   | Nebenstelle 👻 | 1000 - 1000       Speichern       Abbrechen                                                                                                    | ~ |

Hier ein Beispiel für die Rufnummer 0448431313 auf die Sammelgruppe:

| Routenname:      | Frei wählbar                                                                                                    |  |
|------------------|----------------------------------------------------------------------------------------------------|--|
| DID Muster:      | Hier wird die ankommende Rufnummer im Format 0041xxxxxxxx eingetragen, für welche diese Route gelten soll.                                                                                                    |  |
| Mitglied Trunks: | Hier den angelegten Trunk auswählen.                                                                                                    |  |
| Ziel:            | Hier kann ausgewählt werden, ob das Ziel eine einzelne Nebenstelle,<br>eine Rufgruppe, ein Anrufbeantworter, eine Warteschlange oder ein<br>Sprachauswahlsystem (IVR) sein soll. Daneben kann dann das Ziel<br>definiert werden. In diesem Beispiel sollen die Anrufe auf der<br>angelegten Rufgruppe "Sammelgruppe" klingeln. |  |